Instructions on How to Access New Student Orientation in Blackboard

Log into <u>Blackboard</u> using the credentials you were provided by CTC Technology. You will use your username (not full email address) and password.

| Faculty and Students |                                    |
|----------------------|------------------------------------|
|                      | Chattahoochee<br>TECHNICAL COLLEGE |

Once you have logged into Blackboard successfully, please follow the steps below.

- 1. Scroll to "Organization Catalog"
- 2. Click "Enroll into New Student Orientation"

| Organization Catalog                       |  |  |
|--------------------------------------------|--|--|
| Enroll into Blackboard Student Orientation |  |  |
| Enroll into Exemption Testing Organization |  |  |
| Enroll into New Student Orientation (NSO)  |  |  |
| Eaculty Organizations                      |  |  |
| Browse Organization Catalog                |  |  |

3. Click the arrow at the end of the term you are enrolling for. Ex. 827\_NSO\_ORGANIZATION\_SUM202016 (Summer 2020 term)

| Organization ID 🛆                                                                                                    | Organization Name                     |  |  |
|----------------------------------------------------------------------------------------------------|---------------------------------------|--|--|
| 827_NSO_ORGANIZATION_FALL202112 📀                                                                                                    | New Student Orientation Fall 202112   |  |  |
| 827_NSO_ORGANIZATION_SPR202114 💿                                                                                                    | New Student Orientation Spring 202114 |  |  |
| 827_NSO_ORGANIZATION_SUM202016                                                                                                    | New Student Orientation Summer 202016 |  |  |
| Enroll                                                                                                    |                                       |  |  |
| 4. Click "Enroll"                                                                                                    |                                       |  |  |
| Self Enrollment                                                                                                    |                                       |  |  |
| ENROLL IN ORGANIZATION: NEW STUDENT ORIENTATION SUMMER 202016 (827_NSO_ORGANIZATION_SUM202016)                                                |                                       |  |  |
| Description:<br>Categories: Education Higher Education                                                                                        |                                       |  |  |
| This organization requires an enrollment access code from the instructor. Enter the enrollment access code and click <b>Submit</b> to enroll. |                                       |  |  |
| Access Code                                                                                                    |                                       |  |  |
| Click Submit to proceed.                                                                                                    | Cancel Submit                         |  |  |

5. Enter "Access Code" and then "Submit."